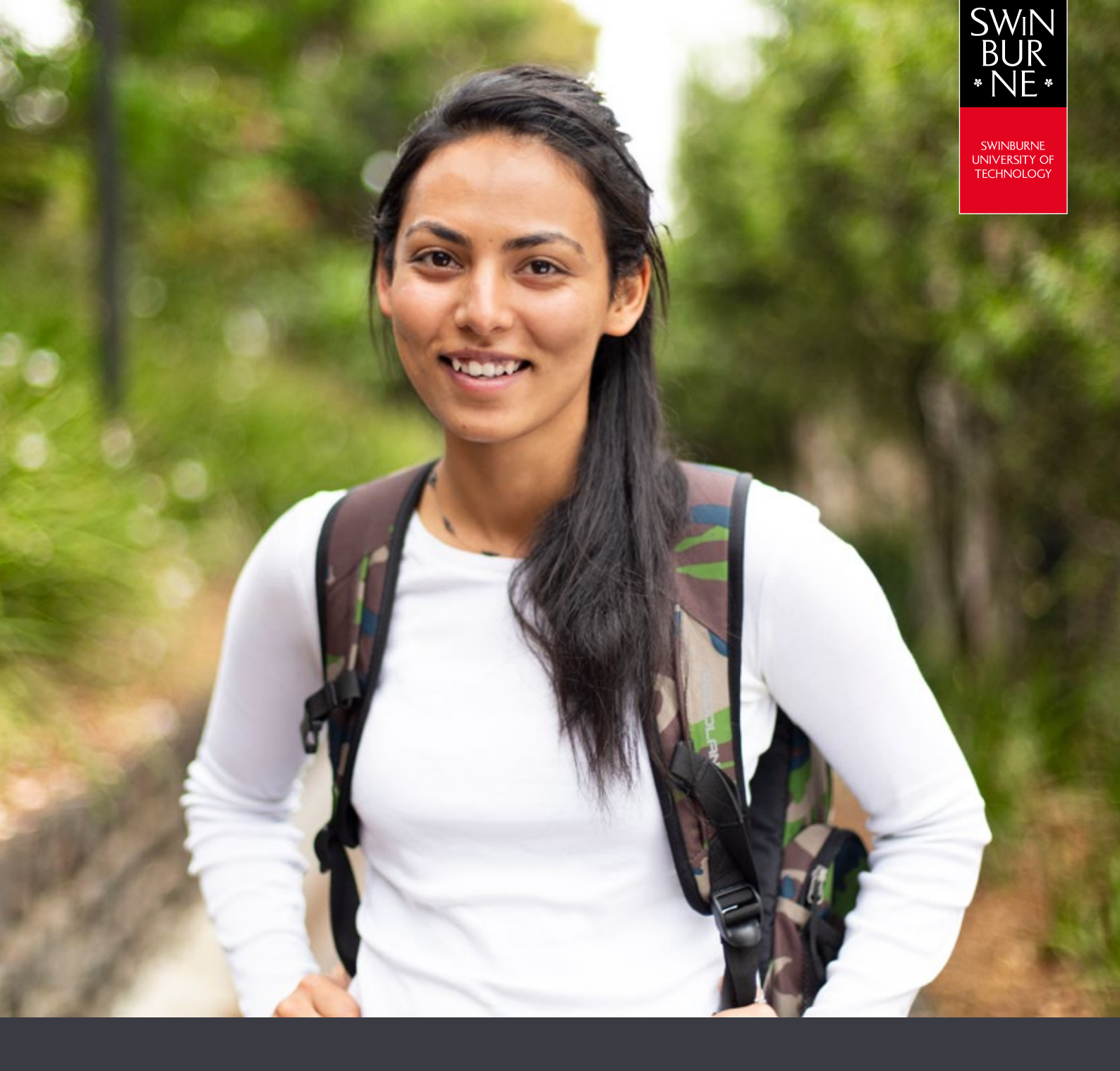

My results and graduation:

# HOW TO VIEW YOUR RESULTS ONLINE

**STUDENT HELP GUIDE** 

### Log in to view your results

- Log in to <u>My Results</u> with your Student ID and password.
- Click on **Result** in the left-hand navigation.

| SWIN<br>BUR<br>• NE • | SWINBURNE<br>UNIVERSITY OF<br>TECHNOLOGY |        |                           |                |                      | Welcome                |
|-----------------------|------------------------------------------|--------|---------------------------|----------------|----------------------|------------------------|
| My Details            | Applications                             | Offers | My Enrolment (Study Plan) | Exam Timetable | My Financials (Fees) | Results and Graduation |
| Class Time            | table                                    |        |                           |                |                      |                        |
| Result<br>Graduation  | R                                        | esu    | It Details                |                |                      |                        |

• If you have more than one course, you will be directed to the **Select a Study Plan** page. Click **View** next to the course that you wish to view results for.

| ation     |                      |                                                                        |               |                 |
|-----------|----------------------|------------------------------------------------------------------------|---------------|-----------------|
| below a   | are your Study Plans | that you can view results for.                                         |               |                 |
| se select | a Study Plan from th | e list to continue.                                                    |               |                 |
|           | Course               | Short Title                                                            | Credit Points | Scheduled Hours |
|           |                      |                                                                        |               |                 |
|           | SIT60207             | Advanced Diploma of Events                                             |               | 1270            |
|           | SITE0207<br>BA-BUSSM | Advanced Diploma of Events<br>Bachelor of Business (Sports Management) | 300.00        | 1270            |

You should now be on the **Results Details** page. If your results have been released, they will display on this screen.

## 02

## Get a copy of your unofficial Academic Transcript (optional)

• Click Email my Unofficial Transcript at the bottom of the Results Details page.

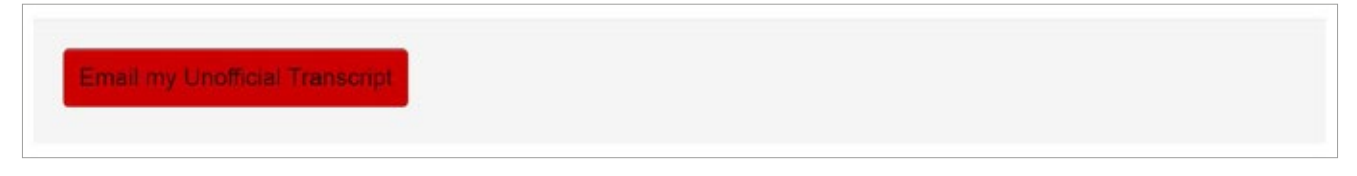

A copy of your unofficial Academic Transcipt will be automatically sent to your student email address.

#### NOTE:

This unofficial Academic Transcript does not replace the official Academic Transcript

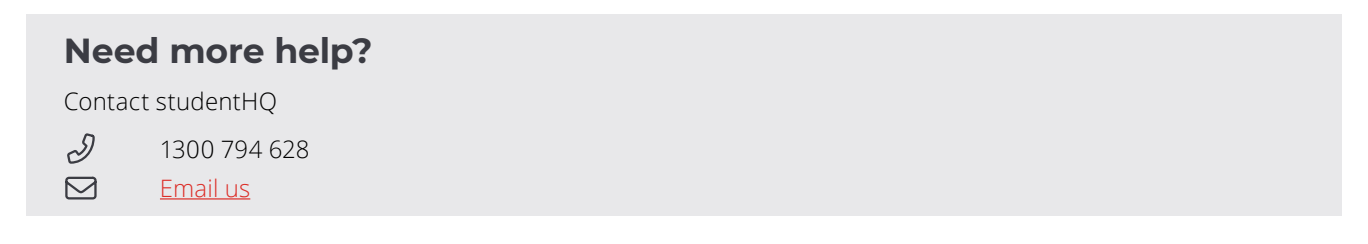